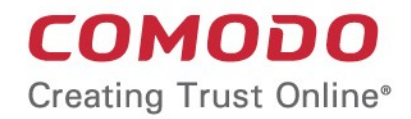

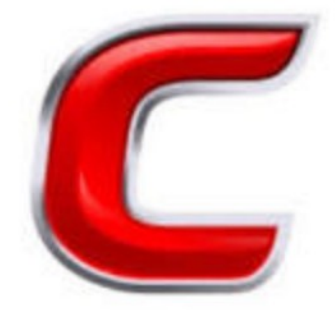

# Comodo Accounts Management

Software Version 7.0

User Guide Guide Version 7.0.082015

> Comodo Security Solutions 1255 Broad Street Clifton, NJ 07013

### **Table of Contents**

| 1. The Reseller Portal                   | 3  |
|------------------------------------------|----|
| 1.1.Account Snapshot                     | 4  |
| 1.2.Buying Comodo products Licenses      | 4  |
| 1.3.Managing Licenses and License Keys   | 6  |
| 1.4.Viewing Purchase History and Reports | 7  |
| 2. My Account                            | 7  |
| 2.1.Changing Your Password               | 9  |
| 2.2.Changing Your Email Address          | 9  |
| 2.3.Change Credit Card Details           | 10 |
| 2.4.See Subscription History             | 12 |
| 2.5.Request Parent User                  | 13 |
| 2.6.Sign up to Comodo Services           | 15 |
| 3.Managing Comodo Membership             | 16 |
| About Comodo                             | 21 |

# 1. The Reseller Portal

Comodo Security Solutions licenses are purchased and managed through the Comodo Accounts Manager (CAM) interface.

Existing Resellers and Web Host Resellers CAN reach the reseller portal by first logging at https://accounts.comodo.com/account/login, then clicking the 'Services' button (top-left) then 'Reseller Portal'.

If you haven't yet signed up, please visit comodo.com/partnersignup

Note - if you are accessing CAM for the first time you will need to agree to the Comodo Security Solutions license agreement. After logging in, you will be taken to the 'Reseller Portal' area of CAM:

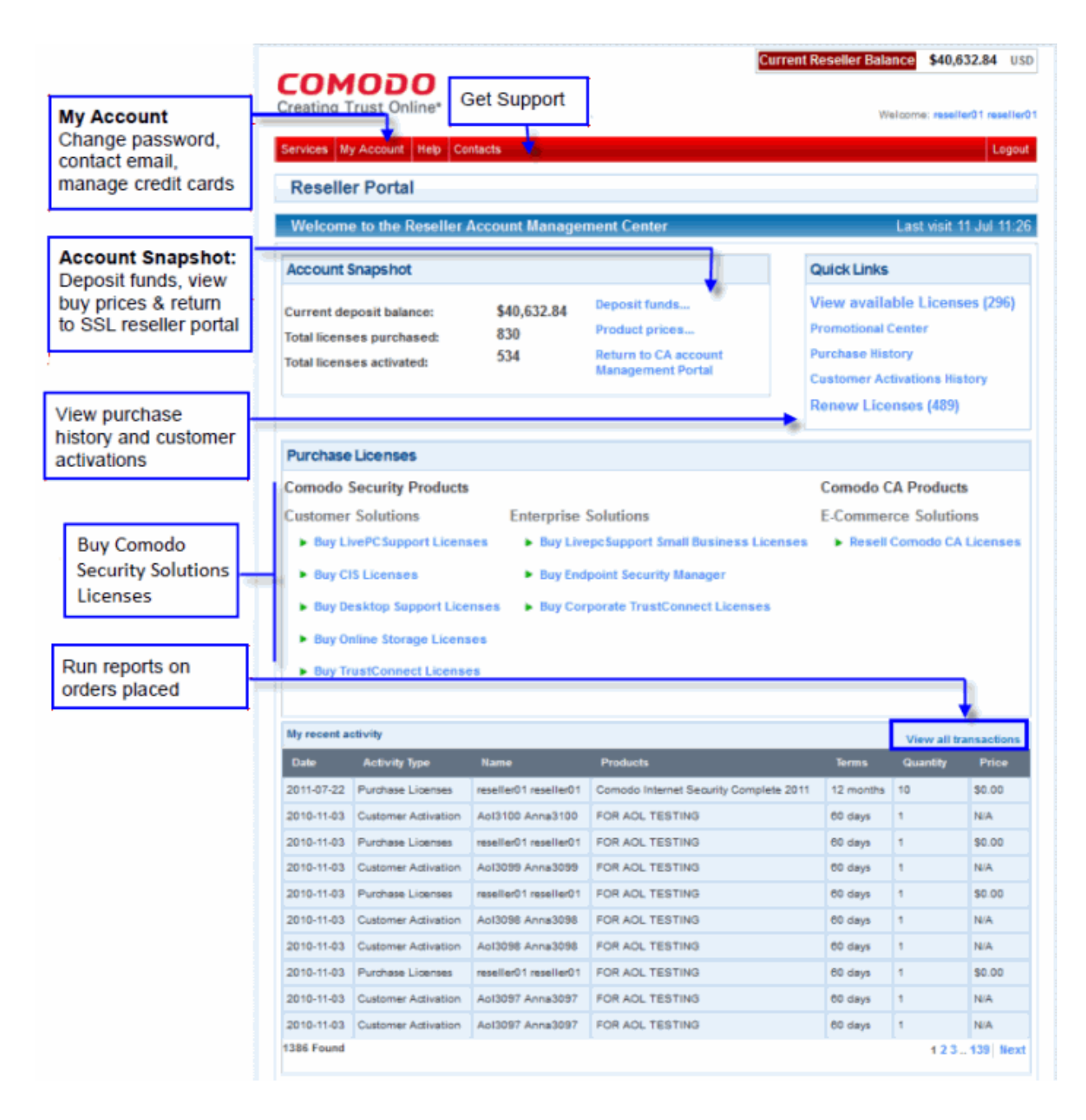

You can return to this main page at any time by clicking 'Services > Reseller Portal' The following links will take you through the main areas of the interface:

- Account snapshot
- Buy Comodo products licenses
- Manage licenses and license keys
- View purchase history and reports

### 1.1. Account Snapshot

#### **Deposit Funds:**

Any funds you have deposited in your SSL reseller account can also be used to purchase Comodo products licenses through the CAM interface, and vice-versa. Funds are not withdrawn from your account until you have personally authorized the sale. You may top up your account at any time with additional funds by selecting 'Deposit Funds...' from the 'Account Snapshot' area. Unless you have sufficient funds in your Reseller Account you will not be able to authorize Orders.

| Account Snapshot                                                                   |                  |                                                                              |
|------------------------------------------------------------------------------------|------------------|------------------------------------------------------------------------------|
| Current deposit balance:<br>Total licenses purchased:<br>Total licenses activated: | \$0.00<br>0<br>0 | Deposit funds<br>Product prices<br>Return to CA account<br>Management Portal |

#### **Product Prices:**

Click the 'Buy Prices' link to display a table summarizing your current buy prices as set by your account manager. Please note, this page shows buy prices for Comodo Security Solutions products but does not list Comodo CA (SSL) products.

#### **Return to CA Account Management Portal**

Opens the Comodo SSL reseller portal which allows you to manage Comodo CA products.

### 1.2. Buying Comodo products Licenses

To buy Comodo Security Products licenses, first click any link under the 'Purchase Licenses' section in the 'Purchase License' area of the reseller portal:

COMODO Creating Trust Online\*

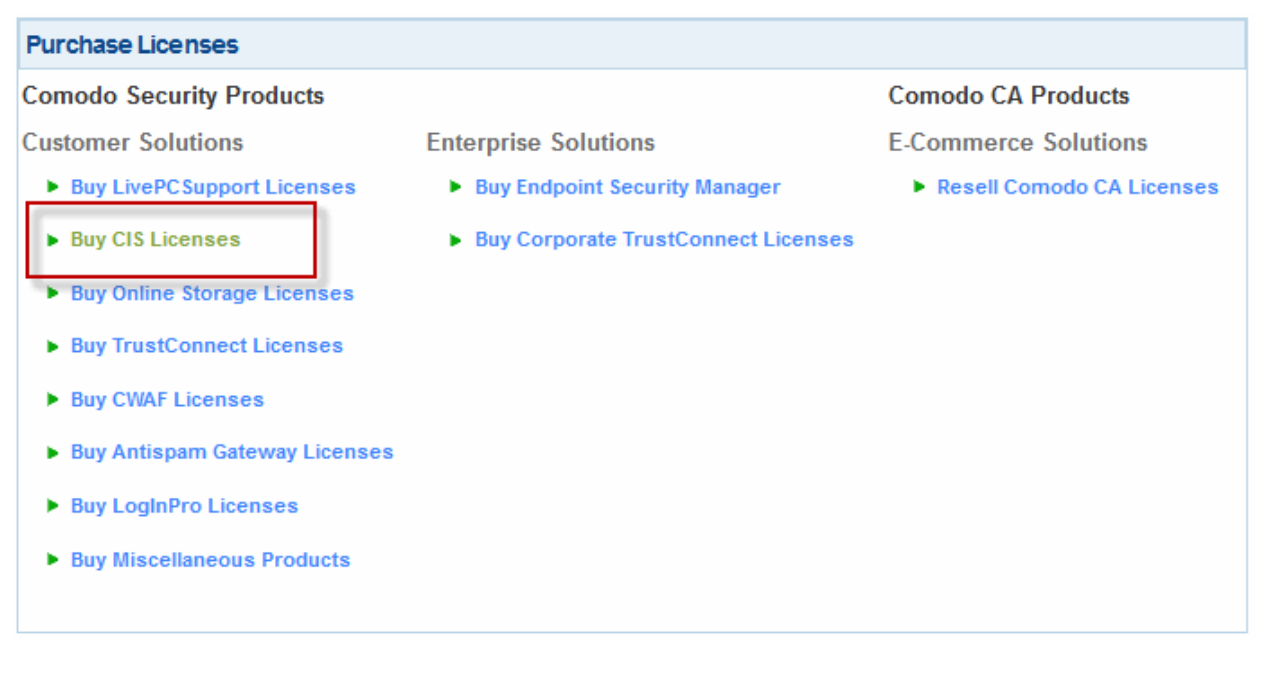

- Next, choose the type, quantity and term of license you wish to resell. The total price will be calculated automatically. When you are happy with your choice, click 'Continue' to move onto confirmation and payment. You will not be charged at this point.
- You can only buy one type of license at a time. If you wish to buy additional licenses of a different type then simply repeat the purchase process.

#### COMODO Creating Trust Online

| reating Trust Online*<br>ervices My Account Help Cont<br>Purchase Licenses<br>License Selection > Co<br>Enter the amount of license<br>Comodo Security Products > Consur<br>Buy Comodo TrustConnect L<br>Enter Selection Products > Consur<br>Buy Comodo TrustConnect L<br>Enter Selection Products > Consur<br>COMODO<br>reating Trust Online*<br>ervices My Account Help Cont<br>Purchase Licenses<br>License Selection > Cofirm<br>Order Confirmation                                                                                                    | firmation and Payment > Purc<br>es you wish to purchase and<br>mer Solution > Buy Comodo TrustCom<br>icenses<br>Quarterly Service, 5 GB<br>Quarterly Service, 112 GB          | hase Completed<br>press Continue<br>ect Licenses<br>Terms:<br>Price:<br>Current | Welcome<br>View A<br>3 months Si<br>\$0.89/Licen<br>Reseller Balance<br>Welcome | E reseller01 reseller0<br>Logout<br>Available Licenses<br>ubscription<br>ise<br>\$40,632.84 US<br>E reseller01 reseller<br>Logou                                                                                                    |
|----------------------------------------------------------------------------------------------------|----------------------------------------------------------------------------------------------------|---------------------------------------------------------------------------------|---------------------------------------------------------------------------------|----------------------------------------------------------------------------------------------------|
| ervices       My Account       Help       Cont         Purchase Licenses       License Selection > Co         License Selection > Co       Enter the amount of license         Comodo Security Products > Consur         Buy Comodo TrustConnect L         Image: Selection > Co         Image: Selection > Co         Image: Selection > Consur         Image: Selection > Consur         Image: Selection > Consur         Image: Selection > Consur         Image: Selection > Consur         Image: Selection > Consur         Image: Selection > Consur         Image: Selection > Consur         Image: Selection > Consur         Image: Selection > Consur         Image: Selection > Consur         Image: Selection > Consur         Image: Selection > Consur | firmation and Payment > Purc<br>es you wish to purchase and of<br>mer Solution > Buy Comodo TrustComm<br>icenses<br>Quarterly Service, 5 GB<br>Quarterly Service, 112 GB      | hase Completed<br>press Continue<br>ect Licenses<br>Terms:<br>Price:<br>Current | View A<br>3 months Si<br>\$0.89/Licen<br>Reseller Balance                       | Logout Logout Lo |
| Purchase Licenses<br>License Selection > Co<br>Enter the amount of license<br>Comodo Security Products > Consur<br>Buy Comodo TrustConnect L                                                                                                    | firmation and Payment > Purc<br>es you wish to purchase and<br>mer Solution > Buy Comodo TrustConn<br>icenses<br>Quarterly Service, 5 GB<br>Quarterly Service, 112 GB         | hase Completed<br>press Continue<br>ect Licenses<br>Terms:<br>Price:<br>Current | View A<br>3 months S<br>\$0.89/Licen<br>Reseller Balance<br>Welcome             | Available Licenses                                                                                                    |
| Purchase Licenses<br>License Selection > Co<br>Enter the amount of license<br>Comodo Security Products > Consur<br>Buy Comodo TrustConnect L                                                                                                    | firmation and Payment > Purc<br>es you wish to purchase and of<br>mer Solution > Buy Comodo TrustConn<br>Licenses<br>© Quarterly Service, 5 GB<br>© Quarterly Service, 112 GB | hase Completed<br>press Continue<br>ect Licenses<br>Terms:<br>Price:<br>Current | View A<br>3 months Si<br>\$0.89/Licen<br>Reseller Balance<br>Welcome            | wailable Licenses<br>ubscription<br>ise<br>\$40,632.84 US<br>:: reseller01 reseller<br>Logou                                                                                                    |
| License Selection > Co<br>Enter the amount of license<br>Comodo Security Products > Consur<br>Buy Comodo TrustConnect L                                                                                                    | firmation and Payment > Purc<br>es you wish to purchase and p<br>mer Solution > Buy Comodo TrustConn<br>Licenses<br>Quarterly Service, 5 GB<br>Quarterly Service, 112 GB      | hase Completed<br>press Continue<br>ect Licenses<br>Terms:<br>Price:<br>Current | View A<br>3 months S<br>\$0.89/Licen<br>Reseller Balance<br>Welcome             | vailable Licenses<br>ubscription<br>ise<br>\$40,632.84 US<br>:: reseller01 reseller<br>Logou                                                                                                    |
| Enter the amount of license<br>Comodo Security Products > Consur<br>Buy Comodo TrustConnect L<br>g TrustConnect L<br>COMODO<br>reating Trust Online*<br>ervices My Account Help Cont<br>Purchase Licenses<br>License Selection > Cofirm<br>Order Confirmation                                                                                                    | es you wish to purchase and of<br>mer Solution > Buy Comodo TrustConn<br>Licenses<br>© Quarterly Service, 5 GB<br>© Quarterly Service, 112 GB                                 | ect Licenses<br>Terms:<br>Price:                                                | View A<br>3 months Si<br>\$0.89/Licen<br>Reseller Balance<br>Welcome            | Available Licenses<br>ubscription<br>use<br>\$40,632.84 US<br>:: reseller01 reseller<br>Logou                                                                                                    |
| Comodo Security Products > Consur<br>Buy Comodo TrustConnect L<br>g TrustConnect L<br>COMODO<br>reating Trust Online*<br>ervices My Account Help Cont<br>Purchase Licenses<br>License Selection > Cofirm<br>Order Confirmation                                                                                                    | mer Solution > Buy Comodo TrustConn<br>Licenses                                                                                                    | ect Licenses<br>Terms:<br>Price:<br>Current                                     | View A<br>3 months St<br>\$0.89/Licen<br>Reseller Balance<br>Welcome            | wailable Licenses<br>ubscription<br>ise<br>\$40,632.84 US<br>:: reseller01 reseller<br>Logou                                                                                                    |
| Buy Comodo TrustConnect L                                                                                                    | icenses<br>Quarterly Service, 5 GB<br>Quarterly Service, 112 GB                                                                                                    | Terms:<br>Price:<br>Current                                                     | 3 months S<br>\$0.89/Licen<br>Reseller Balance<br>Welcome                       | ubscription<br>ise<br>\$40,632.84 US<br>:: reseller01 reseller<br>Logou                                                                                                    |
| COMODO<br>reating Trust Online*  ervices My Account Help Cont Purchase Licenses License Selection > Cofirm Order Confirmation                                                                                                    | Quarterly Service, 5 GB     Quarterly Service, 112 GB                                                                                                    | Terms:<br>Price:<br>Current                                                     | 3 months Si<br>\$0.89/Licen<br>Reseller Balance<br>Welcome                      | ubscription<br>ise<br>\$40,632.84 US<br>:: reseller01 reseller<br>Logou                                                                                                    |
| Event Services     My Account Help Cont Purchase Licenses License Selection > Cofirm Order Confirmation                                                                                                    | © Quarterly Service, 112 GB                                                                                                    | Price:                                                                          | \$0.89/Licen Reseller Balance Welcome                                           | se<br>\$40,632.84 US<br>:: reseller01 reseller<br>Logou                                                                                                    |
| reating Trust Online*<br>ervices My Account Help Cont<br>Purchase Licenses<br>License Selection > Cofirm<br>Order Confirmation                                                                                                    | tacts                                                                                                    | Current                                                                         | Reseller Balance                                                                | \$40,632.84 US<br>:: reseller01 reseller<br>Logou                                                                                                    |
| COMODO         reating Trust Online*         ervices       My Account         Help       Cont         Purchase Licenses         License Selection       >         Order Confirmation                                                                                                    | tacts                                                                                                    | Current                                                                         | Welcome                                                                         | : reseller01 reseller                                                                                                    |
| Conter Confirmation                                                                                                    |                                                                                                    |                                                                                 |                                                                                 |                                                                                                    |
| Order Confirmation                                                                                                    | mation and Payment > Pur                                                                                                    | chase Completed                                                                 |                                                                                 |                                                                                                    |
|                                                                                                    |                                                                                                    |                                                                                 |                                                                                 |                                                                                                    |
| Nease confirm your order.                                                                                                    |                                                                                                    |                                                                                 |                                                                                 |                                                                                                    |
| Order: TrustConr                                                                                                    | nect Service Licenses                                                                                                    |                                                                                 |                                                                                 |                                                                                                    |
| Terms: 3 Months                                                                                                    | Subscription 5 GB                                                                                                    |                                                                                 |                                                                                 |                                                                                                    |
| Price per License: \$0.89                                                                                                    |                                                                                                    |                                                                                 |                                                                                 |                                                                                                    |
| Total Price: \$0.89                                                                                                    |                                                                                                    |                                                                                 |                                                                                 |                                                                                                    |
| Confirm and Submit Ord                                                                                                    | der                                                                                                    |                                                                                 |                                                                                 | Cancel                                                                                                    |
|                                                                                                    |                                                                                                    |                                                                                 |                                                                                 |                                                                                                    |

At the order confirmation page, please review your order details. Click 'Confirm and Submit Order' to place your order. The cost of the license will be debited from your reseller account funds. You will receive an order confirmation email at the address we have on record for your account.

### 1.3. Managing Licenses and License Keys

You can view licenses purchased and available for resale at any time by clicking the 'View Available Licenses' link in the 'Quick Links' panel on the reseller portal home page.

- Each license type is listed as a separate row. Within that, you can own multiple licenses of a certain license type. Click 'View Licenses' to see all licenses you have of that type.
- Clicking 'Download' enables you to download all keys of that license type as a .csv file. You will need these keys to activate customer licenses.
- Clicking 'View Licenses' opens a details panel that summarizes the number of licenses you have purchased, the number that have been activated or disabled and how many remain:

#### COMODO Creating Trust Online\*

| rvices My Account                                   | Help Contacts  |             |              |           |          |                |               | Log      |
|-----------------------------------------------------|----------------|-------------|--------------|-----------|----------|----------------|---------------|----------|
| Available Licen                                     | ses            |             |              |           |          |                |               | 🔍 Sea    |
| The following sho<br>omodo Security Pr              | ows the licens | es availabl | e for resale |           |          |                |               |          |
| Product                                             | Terms          | Purchased   | Remaining    | Renewable | Disabled |                |               |          |
| Comodo Internet<br>Security Pro                     | 1 Year         | 0           |              | 0         |          | Download       | View Licenses | Buy More |
| ivePCsupport Total<br>Support & Security<br>Package | 1 Year         | 0           |              | 0         |          | Download       | View Licenses | Buy More |
| Comodo Internet<br>Security Pro                     | 1 Year         | 1           | 0            | 1         | 0        | Download       | View Licenses | Buy More |
| Comodo Internet<br>Security Pro                     | 1 Year         | 7           | 5            | 2         | 0        | Download       | View Licenses | Buy More |
| ivePCsupport Total<br>Support & Security<br>Package | 1 Year         | 111         | 110          | 1         | 0        | Download       | View Licenses | Buy More |
| Comodo Online Backup                                | 1 Year, 10 GB  | 1           | 1            | 0         | 0        | Download       | View Licenses | Buy More |
| Comodo Internet<br>Security Pro                     | 1 Year         | 0           |              | 0         |          | Download       | View Licenses | Buy More |
| Comodo Internet<br>Security Pro                     | 1 Year         | 3           | 3            | 0         | 0        | Download       | View Licenses | Buy More |
| Comodo Internet<br>Security Pro                     | 1 Year         | 3           | 3            | 0         | 0        | Download       | View Licenses | Buy More |
| Comodo Interne                                      | t Security Pro | Licenses    |              |           |          |                |               |          |
| Purchased                                           | 3              |             |              |           |          |                |               |          |
| Activated                                           | 0              |             |              |           |          |                |               |          |
| Remaining                                           | 3              |             |              |           |          |                |               |          |
| Disabled                                            | 0              |             |              |           |          |                |               |          |
| Activated Licenses                                  |                | Not yet a   | ctivated     |           | Disab    | led without ac | tivation      |          |

### 1.4. Viewing Purchase History and Reports

To view a report of your previous purchases, click the 'Purchase History link' on the reseller home page.

COMODO Creating Trust Online

#### **Reseller Portal** Welcome to the Reseller Account Management Center Last visit 11 Jul 11 Account Snapshot **Quick Links** View available Licenses (296) Deposit funds... \$40,632.84 Current deposit balance: **Promotional Center** Product prices... 830 Total licenses purchased: Purchase History 534 **Return to CA account** Total licenses activated: Management Portal **Customer Activations History** Renew Licenses (489)

This will open a report of all license purchases, activations, subscription IDs and activation codes. You can filter the results using the date controls at the top of the interface.

| Filter results<br>according to<br>date | History<br>All Activi<br>This<br>Licenses p | Switch between<br>activity types                      | Customer Ac | tivations  | tions<br>to The Submit Submit Export CSV |                  |                                     |  |
|----------------------------------------|---------------------------------------------|-------------------------------------------------------|-------------|------------|------------------------------------------|------------------|-------------------------------------|--|
|                                        | Date                                        | Order Number                                          | Name        | Products   | Terms                                    | Quantity         | Price                               |  |
|                                        | 0 Found<br>Return to Re                     | seller Portal                                         |             | No Entries |                                          |                  |                                     |  |
|                                        |                                             | Click any column<br>label to sort<br>results by label |             |            |                                          | Export<br>view t | cause 11948<br>rt current<br>to CSV |  |

# 2. My Account

On first login, CAM will open at the 'My Account' page. This page acts as a hub from which most interface functionality is accessible. You can return to this page at any time by clicking the 'My Account' button on the top navigation.

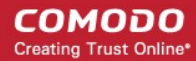

#### сомодо

Creating Trust Online\*

#### Services My Account Help Contacts

Welcome: reseller01 reseller01

Logout

COMODO Creating Trust Online\*

#### **User Details**

| Account D                      | Details —                        | - Acc                   | ount Details                                     |               |                                     |                        | User Det  | ails                   |             |
|--------------------------------|----------------------------------|-------------------------|--------------------------------------------------|---------------|-------------------------------------|------------------------|-----------|------------------------|-------------|
| Login:                         | reseller01                       | In the                  | e left-side                                      |               |                                     |                        | Change    | Email Address          | 5           |
| Email:                         | reseller01                       | pane                    | e dispalys your                                  |               | The right sid                       | shortcute              | Credit Ca | ards Manager           | nent        |
| First Name                     | e: reseller01                    | full a                  | ccount details                                   |               | for:                                | anonteuts              | aubscrip  | non instory            |             |
| Last Name                      | e: reseller01                    |                         |                                                  |               | Channel                             |                        |           |                        |             |
| Contact A                      | ddress:                          | Con                     | tact Address                                     | ]             | Change Email A                      | ddress                 | Request   | parent user            |             |
| Address:                       | Basarnay                         | a Di                    |                                                  |               | Credit Card MAr<br>Subscription His | agement                | Remove    | parent user            |             |
| City:                          | Odessa                           | Disp                    | lays the                                         |               |                                     |                        |           |                        |             |
| Postal Cod                     | le: 65000                        | deta                    | ils contact                                      |               | Request par                         | ent user               |           |                        | -           |
| Country:                       | Ukraine                          | intor                   | mauon                                            |               | requeer pu.                         |                        | Chat Ser  | ignosis and R<br>vices | emoval      |
| Enchlad 8                      |                                  |                         | Fachles                                          |               | Virus Diagno                        | osis and               | PC Tupe   | un Chat Servi          | 000         |
| Enabled S                      | services:                        |                         | Eanbles                                          |               | Services for                        | :                      | PC Tune   | -up chat servi         | uea -       |
| <ul> <li>Reset</li> </ul>      | lier Portai                      | _                       | Services                                         |               |                                     |                        | Comodo    | Internet Secu          | irity       |
| Como                           | do Internet                      | Security                | D'autom the                                      |               | PC tune-up Cha<br>Comodo Internet   | t Services<br>Security | Chat Ser  | vices                  | uration     |
| Trust                          | Connect                          |                         | Displays the                                     | - blad        | Installation and                    | configuration          |           |                        |             |
| Como                           | do Online B                      | ackup                   | currentely ena                                   |               | Chat Services                       |                        |           | Terms and              | Conditione  |
| HopS                           | urf                              |                         | account and a                                    | a list of     | Terms and C                         | onditions              |           | renns and              | contanions  |
| liveP                          | Csupport                         |                         | other product                                    | ts and        | Products av                         | ailable to             |           |                        |             |
| Antis                          | pam Gateway                      | y                       | services avai                                    | lable         | download                            | anable to              | livePCsu  | ipport Install F       | ile         |
|                                |                                  |                         | from Comodo                                      | o at its      |                                     |                        | Downloa   | d GeekBuddy            | Application |
| Sign Up to At                  | ffiliate System                  |                         | bottom                                           |               |                                     |                        | TrustCo   | nnect Install F        | ile         |
| Sign Up to D                   | NSCOM                            |                         |                                                  |               |                                     |                        |           |                        |             |
| Sign Up to Co<br>Sign Up to Co | omodo Online S<br>omodo System   | torage                  |                                                  |               |                                     |                        | Downloa   | d Endpoint Se          | curity      |
| Sign Up to Er                  | ndpoint Security                 | Manager                 |                                                  |               |                                     |                        |           |                        |             |
| Sign Up to Lo<br>Sign Up to W  | oginPro                          |                         |                                                  |               |                                     |                        | TrustCo   | nnect Install F        | ile         |
| Sign Up to Co                  | omodo Member                     | rship                   |                                                  |               |                                     |                        | EasyVPN   | Install File           |             |
| Sign Up to Co<br>Sign Up to M  | omodo Web App<br>obile Device Ma | plication Fir           | ewall                                            |               |                                     |                        | CIS Pro I | ostall File X86        |             |
| Sign Up to Co                  | omodo UTM                        | gentent                 |                                                  |               |                                     |                        | CISTICI   | instant no 200         |             |
|                                |                                  |                         |                                                  |               |                                     |                        | Comodo    | Internet Secu<br>e X86 | irity       |
|                                |                                  |                         |                                                  |               |                                     |                        |           |                        |             |
|                                |                                  |                         |                                                  |               |                                     | L                      |           |                        |             |
| Last Ten O                     | rders:                           | Last T                  | en Orders                                        |               |                                     | _                      |           |                        |             |
| Orders                         |                                  | Displays                | full order informatio                            | on about last | ten orders                          |                        |           |                        |             |
| User                           | Order                            | Descriptio              | n                                                |               | Date                                | Payment                | Amount    | Order                  |             |
|                                | Number                           | Tank                    |                                                  |               |                                     | type                   |           | State                  |             |
|                                |                                  | TrustConn<br>[2014-02-2 | ect Traffic Limit Setup Fe<br>24/2014-02-261     | ee            |                                     |                        |           |                        |             |
| reseller01<br>reseller01       | 426122-1456                      | TrustCore               | act Traffic Limit 42 CD M                        | loothk        | Mon, 24 Feb 2014<br>15:27:42 +0000  | Credit Card            | \$4.00    | Processed              | Details     |
|                                |                                  | Access Fe               | ect frame Limit 42 GB N<br>e [2014-02-24/2014-03 | -24]          |                                     |                        |           |                        |             |
|                                |                                  |                         |                                                  |               |                                     |                        |           |                        |             |
|                                |                                  | GB_recurr<br>[2014-02-2 | ent_AUTO Setup Fee<br>24/2014-02-261             |               |                                     |                        |           |                        |             |
| reseller01<br>reseller01       | 426122-1455                      | 00                      |                                                  |               | Mon, 24 Feb 2014<br>13:31:20 +0000  | Credit Card            | \$4.99    | Processed              | Details     |
|                                |                                  | [2014-02-2              | ent_AUTO Monthly Acc<br>24/2014-03-24]           | ess ree       |                                     |                        |           |                        |             |
|                                |                                  |                         |                                                  |               |                                     |                        |           |                        |             |
|                                |                                  | Comodo A<br>Fee I2014   | ntispam Gateway – 1 Do<br>02-24/2014-02-261      | omain Setup   | No. 015 1 001                       |                        |           |                        |             |
| reseller01<br>reseller01       | 426122-1454                      | Competent               | tineer Ontonio                                   | amoin Maratha | Mon, 24 Feb 2014<br>13:07:45 +0000  | Credit Card            | \$10.00   | Processed              | Details     |
|                                |                                  | Access Fe               | nuspam Gateway - 1 Do<br>e [2014-02-24/2014-03-  | -24]          |                                     |                        |           |                        |             |
|                                |                                  |                         |                                                  | -             |                                     |                        |           |                        |             |
| reseller01                     | 426122-1453                      | Reseller ad             | ctivation codes (1 codes                         | s) for LPS +  | Mon, 14 May 2012                    | 2 Credit Card          | \$0.00    | Processed              | Details     |
| reaction 1                     |                                  | AUC (UK)                | monully Access ree                               |               | 20.20.39 +0100                      |                        |           |                        |             |
| reseller01                     | 426122 1452                      | Reseller ad             | ctivation codes (1 codes                         | s) for LPS +  | Mon, 14 May 2012                    | 2 Credit Card          | \$0.00    | Processed              | Detaile     |
| reseller01                     | 420122-1402                      | AOL (UK)                | Monthly Access Fee                               |               | 23:24:09 +0100                      | creat card             | 30.00     | Hocessed               | Details     |
| reseller01                     |                                  | Reseller ad             | ctivation codes (1 codes                         | s) for LPS +  | Mon. 14 May 2013                    | 2                      |           |                        |             |
| reseller01                     | 426122-1451                      | AOL (UK)                | Monthly Access Fee                               |               | 23:21:27 +0100                      | Credit Card            | \$0.00    | Processed              | Details     |

Mon, 14 May 2012 23:20:24 +0100 Credit Card \$0.00

Mon, 14 May 2012 21:15:37 +0100 Credit Card \$0.00

Mon, 14 May 2012 21:10:24 +0100 Credit Card

Sat, 12 May 2012 01:09:35 +0100 Credit Card

Reseller activation codes (1 codes) for LPS + AOL (UK) Monthly Access Fee

Reseller activation codes (1 codes) for LPS +

Reseller activation codes (1 codes) for LPS + AOL (UK) Monthly Access Fee

Reseller activation codes (1 codes) for LPS + AOL (UK) Monthly Access Fee

AOL (UK) Monthly Access Fee

Details

Details

Details

Detail

Processed

Processed

Processed

Processed

\$0.00

\$0.00

reseller01 reseller01

reseller01

reseller01

reseller01

reseller01

426122-1450

426122-1449

426122-1448

426122-1447

Refer to the sections below for more information:

- Changing Your Password
- Changing Your Email Address
- Change Credit Card Details
- See Purchase History
- Request Parent User
- Sign up to Comodo Services

### 2.1. Changing Your Password

| COMC<br>Creating True | DDO<br>st Online*    |        | Welcome: reseller01                             |
|-----------------------|----------------------|--------|-------------------------------------------------|
| Services My Ac        | count Help Contacts  |        | Logout                                          |
| Change P              | assword              |        |                                                 |
| Please ente           | er New Password      |        | The Dataile                                     |
|                       | Old Password         |        | Change Password<br>Change cmail Address         |
|                       | New Password         |        | Credit Cards Management<br>Subscription History |
|                       | Reenter New Password |        |                                                 |
|                       |                      | Submit | Request parent user                             |
|                       |                      |        | CAM v.7.0.22401                                 |

#### To change your password

- 1. Click 'Change Password' from the right hand side pane in the 'My Account' interface
- 2. Enter your existing password in the 'Old Password' field.
- 3. Enter your new password in the 'New Password' field and re-enter to confirm.
- 4. Click 'Submit'.

Your password is now changed.

### 2.2. Changing Your Email Address

The 'Change Contact Information' option in the right hand side pane enables you to change the email address that is associated with your account.

#### To change your contact email address

1. Click 'Change Email Address' from the right hand side pane in the 'My Account' interface

The 'Old Email Address' field shows the address currently associated with your account

| COMC<br>Creating Trus | DO<br>at Online*                                                    |                              | Welcome: reseller01 reseller01                                                                             |
|-----------------------|---------------------------------------------------------------------|------------------------------|----------------------------------------------------------------------------------------------------|
| Services My Acc       | ount Help Contacts                                                  |                              | Logout                                                                                                    |
| Change E              | mail Address                                                        |                              |                                                                                                    |
| a                     | Old Email Address<br>New Email Address<br>Reenter New Email Address | reseller01@oddish.comodo.com | User Details<br>Change Password<br>Change Email Address<br>Crodit Cards Management<br>Subscription History |
|                       | Type your current password Submit                                   | Cancel                       | Request parent user                                                                                        |
|                       |                                                                     |                              | CAM v.7.0.22401                                                                                            |

- 2. Enter the new contact email address in the 'New Email Address' text box and re-enter to confirm.
- 3. Type your current password to authenticate the request.
- 4. Click 'Submit'.

The email address attached to your account is now changed. You will receive notifications related to your account only to your new email address.

Please note, your 'login' email address remains unchanged.

### 2.3. Change Credit Card Details

The 'Credit Cards Management' option in the right hand side pane enables you to change the details of the card(s) associated with your account.

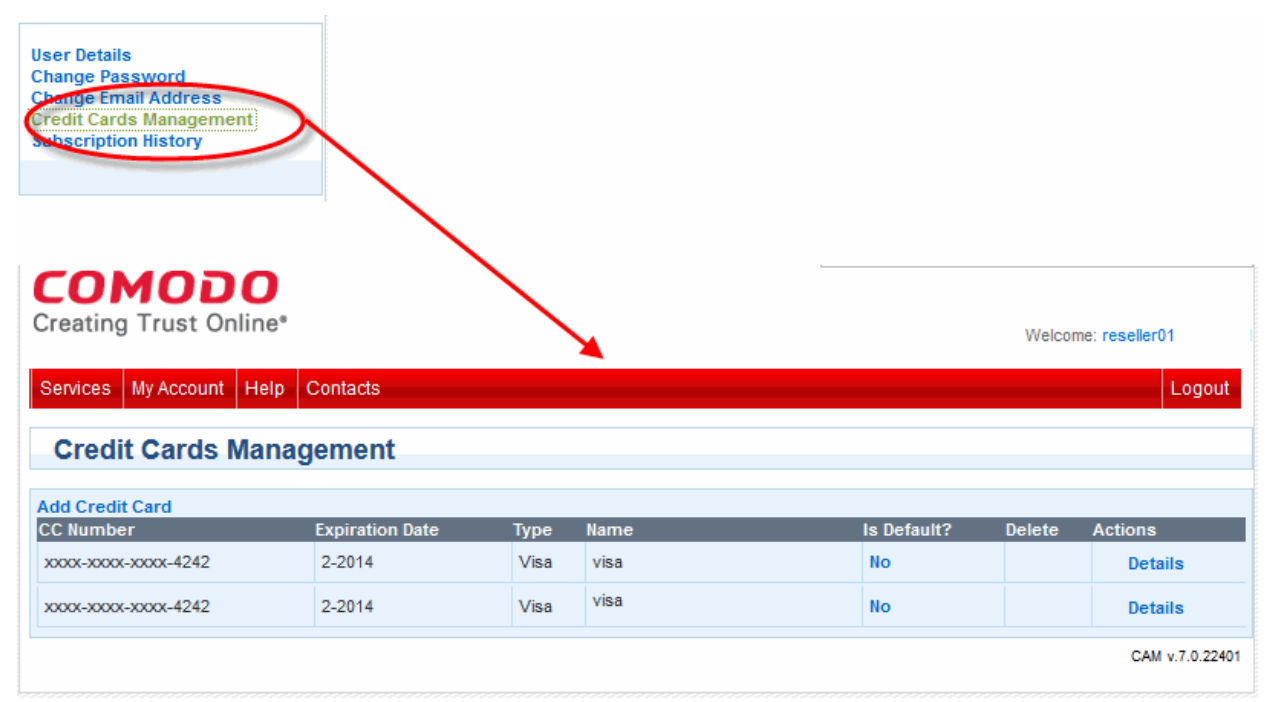

- To view details of a particular card, simply click the 'Details' link.
- Click the 'Orders' link to reveal details of orders placed using this card.

COMODO Creating Trust Online

| COM<br>Creating Tr       | <b>OD</b><br>rust Onli | D<br>ine* |                                                                                                  |                                   |         |                                    |                    |        | Welcome: re    | seller01       |
|--------------------------|------------------------|-----------|--------------------------------------------------------------------------------------------------|-----------------------------------|---------|------------------------------------|--------------------|--------|----------------|----------------|
| Services My              | Account                | Help      | Contacts                                                                                         |                                   | _       |                                    |                    |        |                | Logout         |
| Credit C                 | ards M                 | anag      | jement                                                                                           |                                   |         |                                    |                    |        |                |                |
| Add Credit Ca            | rd                     |           | Evolution Data                                                                                   | Tuno                              | Name    |                                    | la Dofau           | 142 1  |                | ior            |
| xxxx-xxxx-xxx            | x-4242                 |           | 2-2014                                                                                           | Visa                              | visa    |                                    | No                 |        |                | Details        |
| сомог                    | OO Sub                 | scrir     | otions                                                                                           |                                   |         |                                    |                    | ~      |                |                |
| Product Title            | o oub                  | Licens    | se Key                                                                                           |                                   | State   | Next Payment                       |                    |        | Action         | s              |
| GB_recurrent_            | AUTO                   | 48324     | we dolla 4000 adela 310                                                                          | iaad05×Cb                         | VALID   | \$4.99 at 2014-03<br>CC #: 4242    | -24 by Litle & CO, | Order  | Chan<br>Card   | ge Credit      |
| Orders                   |                        |           |                                                                                                  |                                   |         |                                    |                    |        |                |                |
| User                     | Order<br>Number        |           | Description                                                                                      |                                   |         | Date 🗾 👻                           | Payment<br>type    | Amount | Order<br>State |                |
| reseller01<br>reseller01 | 426122-1               | 455       | GB_recurrent_AUTO Se<br>[2014-02-24/2014-02-26<br>GB_recurrent_AUTO Mo<br>[2014-02-24/2014-03-24 | tup Fee<br>]<br>inthly Acces<br>] | s Fee   | Mon, 24 Feb 2014<br>13:31:20 +0000 | Credit Card        | \$4.99 | Processed      | Details        |
| 1 Found                  |                        |           |                                                                                                  |                                   |         |                                    |                    |        |                |                |
| Close                    |                        |           |                                                                                                  |                                   |         |                                    |                    |        |                |                |
| TrustConnect T           | raffic Limit           | 48324     | nen dalla Adilla adina 311                                                                       | iaat05140a                        | EXPIRED | ) -                                |                    | Orde   | rs             |                |
|                          |                        |           |                                                                                                  |                                   |         |                                    |                    |        |                |                |
| xxxx-xxxx-xxx            | x-4242                 |           | 2-2014                                                                                           | Visa                              | visa    |                                    | No                 |        |                | Details        |
|                          |                        |           |                                                                                                  |                                   |         |                                    |                    |        |                | CAM v.7.0.2240 |

To change card details, click the 'Change Credit Card' link under 'Actions'.

| Current Credit Card:                   | xxxx4242 Exp. 2/2014 (default)  |                 |
|----------------------------------------|---------------------------------|-----------------|
| Renew For One Paid<br>New Credit Card: | xxx4242 Exp. 2/2014 (default) ▼ | Add Credit Card |
|                                        | Change Credit Card Cancel       |                 |
|                                        |                                 | 1.              |

- Click 'Add Credit Card' if you wish to add another card to your account.
- The 'Credit Card Details' configuration window will open.

сомодо Creating Trust Online

| Credit Card Details                                                                                                    |                                  |  |  |  |  |  |  |
|----------------------------------------------------------------------------------------------------|----------------------------------|--|--|--|--|--|--|
| Credit Card Type                                                                                                    | Visa                             |  |  |  |  |  |  |
| Credit Card Number <sup>*</sup>                                                                                                    |                                  |  |  |  |  |  |  |
| Security Code *                                                                                                    | What is it?                      |  |  |  |  |  |  |
| Name exactly as it appears on your credit card <sup>*</sup>                                                                                           |                                  |  |  |  |  |  |  |
| Expiration date <sup>*</sup>                                                                                                    | February - 2014 -                |  |  |  |  |  |  |
| Use this credit card by default                                                                                                    |                                  |  |  |  |  |  |  |
| Verification code <sup>*</sup>                                                                                                    | Type the text<br>Privacy & Terms |  |  |  |  |  |  |
| END USER LIC<br>Como                                                                                                    | ENSE AND SUBSCRIBER AGREEMENT    |  |  |  |  |  |  |
| IMPORTANT - PLEASE READ THESE TERMS CAREFULLY BEFORE DOWNLOADING, INSTALLING,<br>OR USING COMODO'S SECURITY SOFTWARE OR USING COMODO'S SECURITY SUITE |                                  |  |  |  |  |  |  |
| Add Credit Card Cancel                                                                                                    |                                  |  |  |  |  |  |  |
|                                                                                                    |                                  |  |  |  |  |  |  |
|                                                                                                    |                                  |  |  |  |  |  |  |

### 2.4. See Subscription History

To view a report of your previous purchases, click the 'Subscription History' link on the user 'My Account' page. This will display all products enabled for your account, license keys, license status and when the next payment is due. You can also change your credit card details from this screen.

| User Details<br>Change Password<br>Change Email Address<br>Fredit Cards Management<br>Subscription History |                                          |         |                                                   |        |                       |
|----------------------------------------------------------------------------------------------------|------------------------------------------|---------|---------------------------------------------------|--------|-----------------------|
| Creating Trust Online* Services My Account Help COMODO Subscri                                             | Contacts<br>ptions                       |         |                                                   | Welco  | ome: reseller01       |
| Product Title                                                                                              | License Key                              | State   | Next Payment                                      |        | Actions               |
| Comodo Online Backup                                                                                       | -                                        | EXPIRED | -                                                 | Orders |                       |
| TrustConnect Service                                                                                       | -                                        | EXPIRED | -                                                 | Orders |                       |
| Comodo Antispam Gateway - 1<br>Domain                                                                      | 3440790c and -falls dofn-<br>40024203021 | VALID   | \$10.00 at 2014-03-24 by Litle & CO, CC #: 4242   | Orders | Change Credit<br>Card |
| Comodo Internet Security Pro                                                                               | 34407905-4642-6408-669s-<br>4002429/3/71 | EXPIRED | -                                                 | Orders |                       |
| GB_recurrent_AUTO                                                                                          | 38807986-4840-8808-8696-<br>8880-9293671 | VALID   | \$4.99 at 2014-03-24 by Litle & CO,<br>CC #: 4242 | Orders | Change Credit<br>Card |
| TrustConnect Traffic Limit                                                                                 | 30007906-4042-6608-6699-<br>600242013671 | EXPIRED | -                                                 | Orders |                       |
|                                                                                                    |                                          |         |                                                   |        | CAM v.7.0.22401       |

• Click the 'Orders' link to view order details. Click here for more detailed information on this.

### 2.5. Request Parent User

The 'Request Parent User' feature allows you to associate Comodo multiple accounts under a single login. Once complete, all products available under the separate accounts will be visible under the same login. You need access to the email addresses associated with both accounts. For example, if you have two accounts, then you would designate one account as the 'parent' account and the other as the 'child' account. The process then is:

- Login into your 'child' account
- From the 'child' account, click the 'Request Parent User' link
- The request will be sent to the parent account for approval
- Once the parent account holder approves the request, the subscription history of both accounts will be visible under the parent login.

The rest of this section covers this process in more detail:

| сомор                                                                                                    | 0                                                                                                    |                                                                                                    |
|----------------------------------------------------------------------------------------------------|----------------------------------------------------------------------------------------------------|----------------------------------------------------------------------------------------------------|
| eating Trust Onli                                                                                                    | ine*                                                                                                    | Welcome: reseller01                                                                                                    |
| naisen My Assount I                                                                                                    |                                                                                                    | Logo                                                                                                    |
| ervices My Account                                                                                                    | Help Contacts                                                                                                    | Logo                                                                                                    |
| Request parent                                                                                                    | t user                                                                                                    |                                                                                                    |
|                                                                                                    |                                                                                                    |                                                                                                    |
|                                                                                                    | parent user's                                                                                                    | User Details                                                                                                    |
|                                                                                                    | login                                                                                                    | Change Password<br>Change Email Address                                                                                                    |
|                                                                                                    | Submit Cancel                                                                                                    | Credit Cards Management<br>Subscription History                                                                                                    |
|                                                                                                    |                                                                                                    |                                                                                                    |
|                                                                                                    |                                                                                                    |                                                                                                    |
|                                                                                                    |                                                                                                    | Request parent user                                                                                                    |
|                                                                                                    |                                                                                                    |                                                                                                    |
|                                                                                                    |                                                                                                    | CAM v.7.0.22                                                                                                    |
| • The parent use                                                                                                    | er will receive a modification request to their ema                                                                                                    | ail account.                                                                                                    |
| The parent use     omodo Accoun                                                                                                    | er will receive a modification request to their emains to their emains the the the the the the the the the the                                                                                                    | ail account.<br>🖶                                                                                                    |
| • The parent use<br>omodo Accoun<br>do-not-reply@<br>to me ᢏ                                                                                                    | er will receive a modification request to their ema<br>t Change Request                                                                                                    | ail account.<br>ail account.<br>3:39 PM (2 minutes ago) ☆ 💽                                                                                                    |
| <ul> <li>The parent use</li> <li>Omodo Accoun</li> <li>do-not-reply@<br/>to me </li> <li>Images are not set to the set of the set of th</li></ul> | er will receive a modification request to their ema<br>t Change Request  to the remainder the temperature of the temperature of the temperature of the temperature of the temperature of the temperature of the temperature of the temperature of the temperature of the temperature of the temperature of the temperature of the temperature of temperature of te | ail account.<br>ail account.<br>3:39 PM (2 minutes ago) ☆ 💿                                                                                                    |
| The parent use     Omodo Accoun     do-not-reply@     to me      Images are no                                                                                                    | er will receive a modification request to their ema<br>t Change Request  to the model of the model of the model  | ail account.<br>ail account.<br>3:39 PM (2 minutes ago) ☆                                                                                                    |
| <ul> <li>The parent use</li> <li>Omodo Accoun</li> <li>do-not-reply@<br/>to me </li> <li>Images are not</li> </ul>                                                                                                    | er will receive a modification request to their emaint Change Request  Comodo.com Ot displayed. Display images below - Always dis Management: Parent-Child Modific                                                                                                    | ail account.<br>3:39 PM (2 minutes ago) 📩 🛌                                                                                                    |
| <ul> <li>The parent use</li> <li>Omodo Accoun</li> <li>do-not-reply@<br/>to me </li> <li>Images are not</li> </ul> Account Notes the end of the end of th               | er will receive a modification request to their ema<br>t Change Request  t Change Request comodo.com ot displayed. Display images below - Always dis Management: Parent-Child Modific ith login maruthiestillo@gmail.com has reques 720@gmail.com                                                                                                    | ail account.  ail account.  3:39 PM (2 minutes ago) ☆                                                                                                    |
| <ul> <li>The parent use</li> <li>omodo Accoun</li> <li>do-not-reply@<br/>to me <ul> <li>Images are not</li> </ul> </li> <li>Account Not reply@<br/>The account wo login <u>Testuser</u><br/>To approve this</li> </ul>                                                                                                    | er will receive a modification request to their emaint Change Request  Comodo.com Ot displayed. Display images below - Always dis Management: Parent-Child Modific ith login maruthiestillo@gmail.com has reques 720@gmail.com. a request, login to the parent account and click on                                                                                                    | ail account.<br>3:39 PM (2 minutes ago) ☆ 💽<br>splay images from do-not-reply@comodo.com<br>cation<br>ted to be added to the parent account with<br>a Accept.                                                                                                    |
| <ul> <li>The parent use</li> <li>Omodo Accoun</li> <li>do-not-reply@<br/>to me <ul> <li>Images are not</li> </ul> </li> <li>Account Nogin Testuser<br/>To approve this</li> </ul>                                                                                                    | er will receive a modification request to their ema<br>t Change Request Indox x<br>comodo.com<br>ot displayed. Display images below - Always dis<br>Management: Parent-Child Modific<br>ith login maruthiestillo@gmail.com has reques<br>720@gmail.com.<br>a request, login to the parent account and click on                                                                                                    | ail account.          3:39 PM (2 minutes ago) ☆         splay images from do-not-reply@comodo.com         cation         ted to be added to the parent account with a Accept.                                                                                                    |
| <ul> <li>The parent use</li> <li>Omodo Accoun</li> <li>do-not-reply@<br/>to me </li> <li>Images are not</li> <li>Account N</li> <li>The account w</li> <li>login Testuser</li> <li>To approve this</li> </ul>                                                                                                    | er will receive a modification request to their emains and the comparison of the comparison of the com    | ail account.  3:39 PM (2 minutes ago) $1 < 100 $ play images from do-not-reply@comodo.com  cation ted to be added to the parent account with a Accept.                                                                                                    |
| <ul> <li>The parent use</li> <li>The parent use</li> <li>comodo Accoun</li> <li>do-not-reply@<br/>to me </li> <li>Images are not</li> <li>Account N</li> <li>The account we<br/>login <u>Testuser</u></li> <li>To approve this</li> <li>Comodo Sector</li> </ul>                                                                                                    | er will receive a modification request to their emains and the constraints of the constraints of the constra    | ail account.  3:39 PM (2 minutes ago) 🔆 💽                                                                                                    |
| <ul> <li>The parent use</li> <li>The parent use</li> <li>comodo Accoun</li> <li>do-not-reply@<br/>to me </li> <li>Images are not</li> <li>Account N</li> <li>The account w<br/>login Testuser<br/>To approve this</li> <li>Comodo Sect<br/>www.comodo</li> <li>1255 Broad Street<br/>Cliften NL07212</li> </ul>                                                                                                    | er will receive a modification request to their emain<br>t Change Request  Inbox x<br>Comodo.com<br>ot displayed. Display images below - Always dis<br>Management: Parent-Child Modific<br>ith login maruthiestillo@gmail.com has request<br>720@gmail.com.<br>request, login to the parent account and click on<br>urity Solutions<br>D.com<br>t STE 100                                                                                                    | ail account.<br>3:39 PM (2 minutes ago) ☆ 💽                                                                                                    |
| <ul> <li>The parent use</li> <li>Omodo Accoun</li> <li>do-not-reply@<br/>to me </li> <li>Images are not</li> <li>Account N</li> <li>The account we login Testuser</li> <li>To approve this</li> <li>Comodo Secte</li> <li>www.comodo</li> <li>1255 Broad Street</li> <li>Clifton, NJ 07013</li> <li>United States</li> </ul>                                                                                                    | er will receive a modification request to their ema<br>t Change Request  box x<br>comodo.com<br>ot displayed. Display images below - Always dis<br>Management: Parent-Child Modific<br>ith login maruthiestillo@gmail.com has reques<br>720@gmail.com.<br>a request, login to the parent account and click on<br>urity Solutions<br>D.com<br>t STE 100                                                                                                    | ail account.  3:39 PM (2 minutes ago) $1 < 1 < 1 < 1 < 1 < 1 < 1 < 1 < 1 < 1 $                                                                                                    |
| <ul> <li>The parent use</li> <li>Omodo Accoun</li> <li>do-not-reply@<br/>to me  <ul> <li>do-not-reply@</li> <li>to me </li> <li>Images are not account will be account will be account will</li></ul></li></ul>                             | er will receive a modification request to their ema<br>t Change Request Indox x<br>comodo.com<br>ot displayed. Display images below - Always dis<br>Management: Parent-Child Modific<br>ith login maruthiestillo@gmail.com has reques<br>720@gmail.com.<br>a request, login to the parent account and click on<br>urity Solutions<br>D.com<br>t STE 100<br>We suggest that you review our <u>Privacy Policy</u> and ke                                                                                                    | ail account.<br>3:39 PM (2 minutes ago) ☆<br>splay images from do-not-reply@comodo.com<br>cation<br>ted to be added to the parent account with<br>a Accept.<br>eep a copy of this e-mail for your records.                                                                                                |
| <ul> <li>The parent use</li> <li>Omodo Accoun</li> <li>do-not-reply@<br/>to me  <ul> <li>do-not-reply@</li> <li>to me </li> <li>Images are m</li> </ul> </li> <li>Account N         <ul> <li>The account w</li></ul></li></ul>                                                                                                    | er will receive a modification request to their emain<br>t Change Request Indox x<br>Comodo.com<br>ot displayed. Display images below - Always dis<br>Management: Parent-Child Modific<br>ith login maruthiestillo@gmail.com has request<br>720@gmail.com.<br>a request, login to the parent account and click on<br>urity Solutions<br>D.com<br>t STE 100<br>We suggest that you review our <u>Privacy Policy</u> and ke                                                                                                    | ail account.<br>3:39 PM (2 minutes ago) 🔆<br>splay images from do-not-reply@comodo.com<br>cation<br>ted to be added to the parent account with<br>a Accept.<br>explay of this e-mail for your records.                                                                                                    |
| quest sent The parent use omodo Accoun do-not-reply@ to me  Images are not interply@ Images are not interply@ Account N The account will login Testuser To approve this Comodo Sector www.comodo 1255 Broad Street Clifton, NJ 07013 United States Ensure Comodo                                                                                                    | er will receive a modification request to their emain<br>t Change Request Index x<br>Comodo.com<br>ot displayed. Display images below - Always dis<br>Management: Parent-Child Modific<br>ith login maruthiestillo@gmail.com has reques<br>720@gmail.com.<br>a request, login to the parent account and click on<br>writy Solutions<br>Scom<br>t STE 100<br>We suggest that you review our <u>Privacy Policy</u> and ke<br>a e-mails reach your inbox by adding <u>do-not-reply@comodo.com</u><br>guide you on how it setup                                                                                                    | ail account.<br>3:39 PM (2 minutes ago) 1/2<br>splay images from do-not-reply@comodo.com<br>cation<br>ted to be added to the parent account with<br>a Accept.<br>eep a copy of this e-mail for your records.<br>som to your "safe" e-mail list. Your e-mail or internet provider can<br>your "safe" list. |

To remove a previous request, simply click to the 'Remove parent user' link under the 'Request parent user' link.

| Creating Trust Online* Services My Account Help | Contacts                                                                              | Welcome: reseller01                                                                                        |
|-------------------------------------------------|---------------------------------------------------------------------------------------|----------------------------------------------------------------------------------------------------|
| Remove parent use                               | r                                                                                     |                                                                                                    |
|                                                 | Parent user information<br>Login johnson.peter40@gmail.com<br>Status: Request pending | User Details<br>Change Password<br>Change Email Address<br>Credit Cards Management<br>Subscription History |
|                                                 | Remove                                                                                | Request parent user                                                                                        |
|                                                 |                                                                                       | CAM v.7.0.22401                                                                                            |

### 2.6. Sign up to Comodo Services

To do this:

- Login to https://accounts.comodo.com/ and click 'Sign Up'.
- Alternatively, click 'Create New Account'.

You will be taken to the CAM sign up page which displays a list of Comodo services available for purchase.

| Help Contacts                                      | SignUp Logir |
|----------------------------------------------------|--------------|
| SignUp                                             |              |
| Sign Up to Affiliate System Service                |              |
| Sign Up to DNSCOM Service                          |              |
| Sign Up to Comodo Online Storage Service           |              |
| Sign Up to Antispam Gateway Service                |              |
| Sign Up to Comodo System Utilities Service         |              |
| Sign Up to Comodo Internet Security Service        |              |
| Sign Up to Endpoint Security Manager Service       |              |
| Sign Up to LogInPro Service                        |              |
| Sign Up to TrustConnect Service                    |              |
| Sign Up to livePCsupport Service                   |              |
| Sign Up to WebInspector Service                    |              |
| Sign Up to Comodo Membership Service               |              |
| Sign Up to Comodo Web Application Firewall Service |              |
| Sign Up to Mobile Device Management Service        |              |
| Sign Up to Comodo UTM Service                      |              |

After selecting a service you will be taken to the product application form then onto the terms and agreement page and finally

| COMODO<br>Creating Trust Online*                                     | Welcome: | Bob Smith       |
|----------------------------------------------------------------------|----------|-----------------|
| Services My Account Help Contacts                                    |          | Logout          |
| Order Confirmation                                                   |          |                 |
| Please confirm your order.                                           |          |                 |
| Comodo Antispam Gateway – 1 Domain \$0.00 setup fee, \$10.00 Monthly |          |                 |
| Confirm Cancel                                                       |          |                 |
|                                                                      |          | CAM v.7.0.22335 |

- Click 'Cancel' if you want to cancel the order.
- Click 'Confirm'. You will receive a notification to your email address with your order and account details, links on getting support in different ways for Comodo service.
- The 'Welcome' page will open and it will show the Order number of a service and a purchased Product tab or the list of purchased products under the 'Service' tab.

To download the service for installation to your system

- Click 'My Account' tab and select the product to be downloaded and installed.
- · Follow the steps to install the software.

## 3. Managing Comodo Membership

The Comodo Membership section allows you to earn 'Comodo Money' by sharing with links friends to download Comodo Products. Doing so will gain you discounts on your own Comodo purchases.

#### To sign up to Comodo Membership

- Visit https://accounts.comodo.com/account/signup or https://accounts.comodo.com/account/details
- · Choose 'Sign up to Comodo Membership'
- You will be taken to the Comodo Membership order forms to complete your purchase. First select the subscription type you require:

COMODO Creating Trust Online

#### COMODO Creating Trust Online\*

#### **Comodo MemberShip**

#### Comodo Sign-Up Page

- Bronze 1 day test 50.0% for customer and 10.0% for referrals No Card Required!
  Greka-Test-Bronze 5.0% for customer and 10.0% for referrals at price of \$10.00 for 1 month
  Silver Member 20.0% for customer and 25.0% for referrals No Card Required!
  Gold Member 15.0% for customer and 10.0% for referrals No Card Required!
  Crystal Member 25.0% for customer and 10.0% for referrals at price of \$30.00 for 12 months
  Crystal Member 25.0% for customer and 10.0% for referrals at price of \$30.00 for 12 months
  Crystal Member 25.0% for customer and 10.0% for referrals at price of \$100.00 for 48 months
  MEM\_FREE\_AUTO 11.0% for customer and 13.0% for referrals No Card Required!
  MEM\_FREE\_AUTO 11.0% for customer and 13.0% for referrals at price of \$15.99 for 364 days
  MEM\_FREE\_AUTO 23.3% for customer and 14.89% for referrals at price of \$15.93 for 12 months
  MEM\_recurrent\_AUTO 23.3% for customer and 14.89% for referrals at price of \$15.93 for 12 months
  MEM\_recurrent\_AUTO 23.3% for customer and 14.89% for referrals at price of \$28.99 for 24 months
  KK test 10.0% for customer and 15.0% for referrals at price of \$30.00 for 1 month
  - Next, complete the sign up form and choose your payment method Fields marked with \* are mandatory.

| Payment Options                                                                                            |                                                                                                    |
|----------------------------------------------------------------------------------------------------|----------------------------------------------------------------------------------------------------|
| PayPal                                                                                                    |                                                                                                    |
| 💿 Litle Payment Gateway 🕯 🍱 📰                                                                              |                                                                                                    |
| Purchase Order                                                                                             |                                                                                                    |
| When paying by credit card, the billing information s please ensure that your first and last name are ente | hould be exactly as it appears on your credit card statement. For credit card verification,<br>ered as they appear on your card. |
| Credit Card Details                                                                                        |                                                                                                    |
| Credit Card Number*                                                                                        |                                                                                                    |
| Security Code <sup>*</sup>                                                                                 | What is it?                                                                                                    |
| Name exactly as it appears on your credit card                                                             |                                                                                                    |
| Expiration date <sup>*</sup>                                                                               | February - 2014 -                                                                                                    |
| Verification code <sup>*</sup>                                                                             | Same<br>Fype the text<br>Privacy & Terms                                                                                         |

#### Managing Comodo MemberShip

To do this, click the 'Comodo Membership' tab or click 'Services' button then select 'Comodo Membership' from the menu.

| COMC<br>Creating Trus          | DO<br>st Online*     |                       |                 |               |                                 | Welc      | ome: res | eller01   |
|--------------------------------|----------------------|-----------------------|-----------------|---------------|---------------------------------|-----------|----------|-----------|
| Services My Acc                | count Help Contac    | ts                    |                 |               |                                 |           | L        | ogout     |
| Top 10 ref                     | erral bonuses        |                       |                 |               |                                 |           |          |           |
| Product                        |                      | User Name             | User E-mail     |               | Order Created At                | -         | Amount   | Bonus     |
| Comodo Endpoint Se<br>with CES | ecurity Manager v3.0 | johnson.peter40       | johnson.peter40 | _11@gmail.com | Wed, 26 Feb 2014 12:43<br>+0000 | 3:54      | \$360.00 | \$36.00   |
| 1 Found                        |                      |                       |                 |               |                                 |           |          |           |
| Subscript                      | ions                 |                       |                 | (             | Search View refe                | rral link | s Creat  | te New    |
| Product name                   | License key          |                       | Customer %      | Referral %    | Expired At                      | Status    | S        |           |
| Gold Member                    | 405306e4-0005-45     | 00-8040-370aa03357438 | 15.0            | 10.0          | 2014-06-01                      | VALID     |          | View      |
| 1 Found                        |                      |                       |                 |               |                                 |           | CAM v.7  | 7.0.22367 |

The Comodo Membership area allows you to view all current and previous Comodo Membership subscriptions. Each subscription is shown in a separate row and contains the product name, license key, the customer %, referral %, expiry dates and validity status. You can also view extended license details, renew any license and buy new licenses from this area.

- Customer % allows a customer to receive rewards in "Comodo Money" (% of current product) after each your purchase
- Referral % allows a customer to receive rewards in "Comodo Money" (% of current product price) after a person will be subscribed for the product

The 'Top 10 referral bonuses' is shown in a separate row and contains the product name, user name, email, subscription date, the price of the product and the amount of bonus you will be receive.

- Click the 'Search' to locate subscriptions by Subscription ID or License Key,
- To renew a membership license, click the 'Create New' link
  - You will be taken to the Comodo Membership order form. Complete your purchase as explained above.
- Click 'View referral links' to see a list of sign up URLs which can be shared with friends:

|                                                                                                    |            | /                     |                     |
|----------------------------------------------------------------------------------------------------|------------|-----------------------|---------------------|
| COMODO<br>Creating Trust Online*                                                                                                    |            |                       | Welcome: reseller01 |
| Services My Account Help Contacts                                                                                                    |            |                       | Logout              |
|                                                                                                    |            |                       |                     |
| Referral urls list                                                                                                    |            |                       |                     |
|                                                                                                    |            |                       |                     |
| Most popular                                                                                                    |            |                       |                     |
| Product title                                                                                                    | Period     | Referral link         | Send an Email       |
| Comodo Antivirus Advanced 2013                                                                                                    | any period | Copy Url to Clipboard | Click to send       |
| Comodo Endpoint Security Manager V2.0 Business Edition-15 seat                                                                                                    | any period | Copy Url to Clipboard | Click to send       |
| Web Inspector STARTER                                                                                                    | any period | Copy Url to Clipboard | Click to send       |
| Comodo Endpoint Security Manager v3.0 with CES                                                                                                    | any period | Copy Url to Clipboard | Click to send       |
| Second second secon |            |                       |                     |
| ✓ WebInspector                                                                                                    |            |                       |                     |
| Endpoint Security Manager                                                                                                    |            |                       |                     |
| LogInBro                                                                                                    |            |                       |                     |
| Coginero                                                                                                    |            |                       |                     |
| Comodo System Utilities                                                                                                    |            |                       |                     |
| C Antispam Gateway                                                                                                    |            |                       |                     |
|                                                                                                    |            |                       |                     |

'Click to send' will open a dialog that allows you to directly mail a friend:

| Recipient Name: |    |
|-----------------|----|
| Email:          |    |
| Send Cancel     |    |
|                 |    |
|                 | 1. |

Below is an example of the type of mail they will receive:

•

COMODO Creating Trust Online

#### Dear Ann,

Your friend reseller01 reseller01 has recommended that you download Comodo Antivirus Advanced 2013 from Comodo. With Comodo Internet Security, you receive award winning protection for your computer so that you never have to worry about viruses and other malware.

Don't just take reseller01 reseller01 and our word for it.

Comodo Internet Security achieved a perfect score for Protection in the prestigious AV-TEST labs April 2013 test. It is also currently ranked #1 out of 36 security suites in the ongoing Matousec.com Proactive Internet Security Challenge 64.

You get a full suite of antivirus, spyware, firewall and cutting edge technologies.

However, you will also receive 24/7 support for all your computer issues and a warranty that guarantees your computer will never be harmed by a virus or malware.

Comodo is the ONLY antivirus backed by a warranty that ensures you will never have to worry about being harmed by a computer virus or malware again.

If you download now, you will be enrolled in the Comodo Friends program and receive rewards toward the purchase of other fine Comodo products.

To make computer security one less problem in your life, just click on the link below

https://accounts.comodo.od.ua/cfp/management/signup?referral=uRpm3kXT4f4SkISRTFDrPijzoU55zJfL&identifier=cis.advanced.2013& pricing=6069\_any&pricing\_term=6069\_any

Best wishes and a safer internet,

Your Friends at Comodo

http://www.comodo.com

# About Comodo

The Comodo companies are leading global providers of Security, Identity and Trust Assurance services on the Internet. Comodo CA offers a comprehensive array of PKI Digital Certificates and Management Services, Identity and Content Authentication (Two-Factor - Multi-Factor) software, and Network Vulnerability Scanning and PCI compliance solutions. In addition, with over 10,000,000 installations of its threat prevention products, Comodo Security Solutions maintains an extensive suite of endpoint security software and services for businesses and consumers.

Continual innovation, a core competence in PKI and a commitment to reversing the growth of Internet-crime distinguish the Comodo companies as vital players in the Internet's ongoing development. Comodo, with offices in the US, UK, China, India, Romania and the Ukraine, secures and authenticates the online transactions and communications for over 200,000 business customers and millions of consumers, providing the intelligent security, authentication and assurance services necessary for trust in on-line transactions.

#### Comodo Security Solutions, Inc.

1255 Broad Street Clifton, NJ 07013 United States Tel: +1.877.712.1309 Tel: +1.703.637.9361 Email: EnterpriseSolutions@Comodo.com

For additional information on Comodo - visit http://www.comodo.com.